## Ein Vorschaubild anzeigen

Sie können sich die im Hauptbereich der Mediathek angezeigten Medien komfortabel in einer Vorschau ansehen, um das gewünschte Dokument schneller zu finden.

So lassen Sie sich ein Vorschaubild anzeigen

Führen Sie die folgenden Schritte aus:

• Lassen Sie den Mauszeiger auf dem Lupen-Symbol links unten am betreffenden Dokument im Hauptbereich der Mediathek ruhen und es öffnet sich eine Vorschau, in der das Dokument vergrößert angezeigt wird.

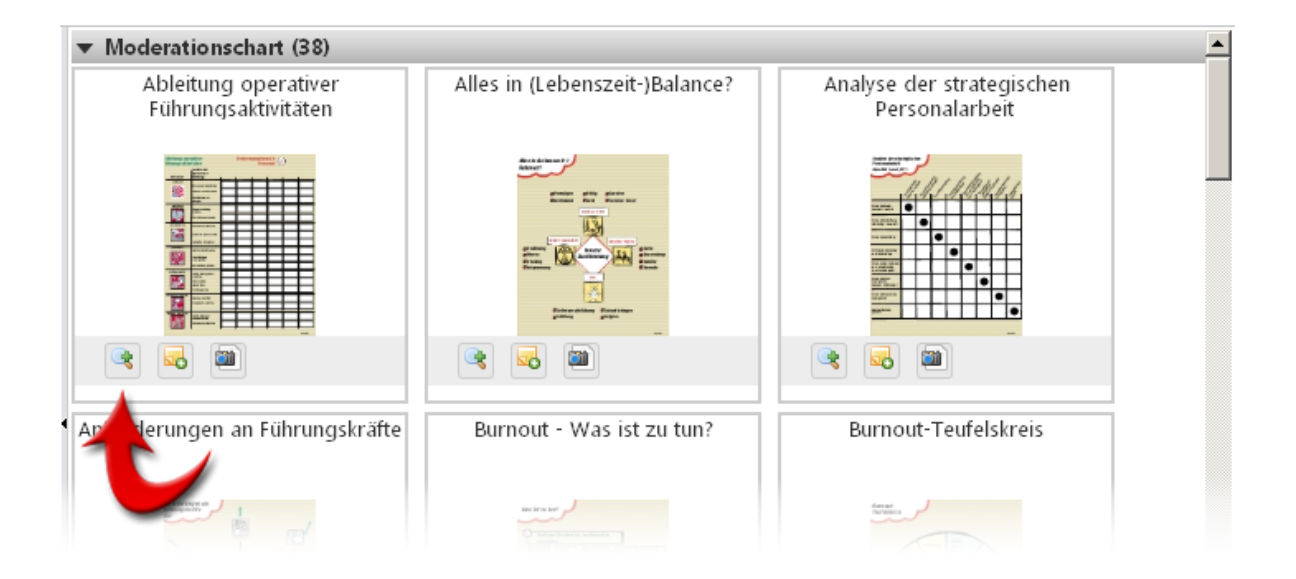

• Um das Vorschaufenster zu schließen, klicken Sie an beliebiger Stelle in den Hauptbereich der Mediathek oder warten ein paar Sekunden, bis sich das Fenster von allein schließt.

Überblick zur Mediathek

Darstellung und Ansicht

Medien- und Ordner-Eigenschaften anzeigen